# Aan de slag in de Lerarenacademie

www.lerarenacademie.nl

Helpdesk | E-mail: info@e-learningwizard.nl | Telefoon: 0596 – 85 547 51

## ALLE SCHOLING OP ÉÉN PLEK

In de Lerarenacademie staat het complete scholingsaanbod voor leerkrachten. Je kunt onbeperkt e-learningcursussen volgen, collega's zoeken en contact leggen via mail of chat.

*Figuur 1 Inlogpagina van de Lerarenacademie* 

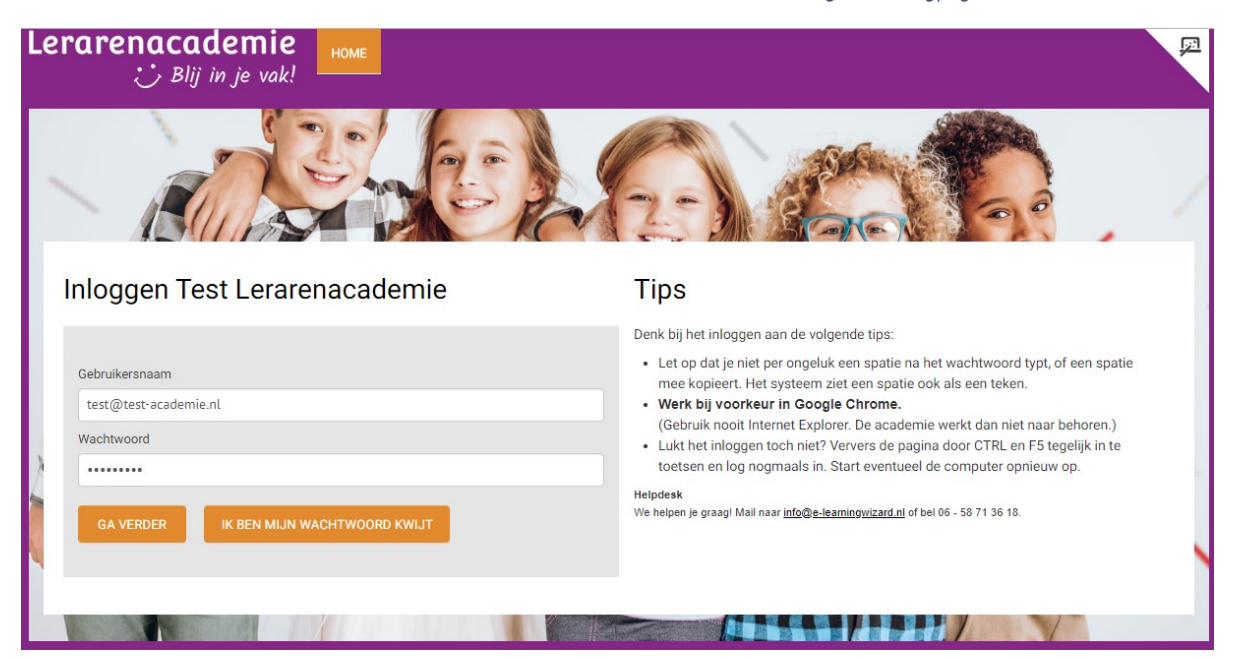

#### INHOUD

| Alle scholing op één plek  | .1 |
|----------------------------|----|
| Inhoud                     | .1 |
| Inloggen                   | .2 |
| Wachtwoord wijzigen        | .2 |
| Scholing zoeken            | .3 |
| Jouw lijst                 | .3 |
| E-learningcursussen volgen | 4  |
| Dossier                    | 4  |
| Jouw Profiel               | 5  |
| Specialismen               | 5  |
| Testimonial 5              |    |
| Collega's zoeken           | 6  |
| Chatten met collega's      | .7 |
| Nog vragen?                | .7 |

Helpdesk | E-mail: info@e-learningwizard.nl | Telefoon: 0596 - 85 54 51

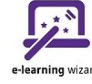

#### INLOGGEN

Ga naar <u>www.lerarenacademie.nl</u>. Log in met je e-mailadres en wachtwoord. **Wachtwoord kwijt?** Klik dan op de knop IK BEN MIJN WACHTWOORD KWIJT om een nieuw wachtwoord te ontvangen. Of neem contact op met de helpdesk.

#### WACHTWOORD WIJZIGEN

Je kunt je wachtwoord wijzigen in 'Mijn profiel'.

Mijn profiel staat in het menu rechtsboven op de pagina.

Figuur 2 Wachtwoord kun je wijzigen in MIJN PROFIEL.

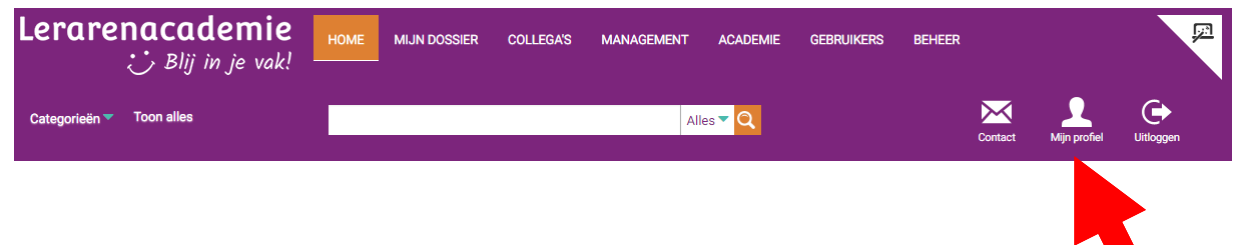

Vervolgens klik je op WIL JE NU EEN PROFIEL AANMAKEN? JA

Nu kun je jouw wachtwoord wijzigen.

Je kunt hier nu ook direct je profiel invullen. Je kunt je profiel hier altijd later weer aanpassen of uitbreiden. Zie de toelichting in deze handleiding bij MIJN PROFIEL.

Lerarenacademie HOME ZO WERKT HET MIJN DOSSIER COLLEGA'S MANAGEMENT 😁 Blij in je vak! Mijn profiel 🥒 PROFIEL Via het menu 'Collega's' kun je eenvoudig collega's vinden met een bepaalde expertise en contact opnemen om kennis te delen. Op deze plek kun je jouw profiel invullen en onderhouden. Naam: Tester van de Test Academie Bestuur: School: Test Academie **Profiel invullen** Functie: overige functies Een deel van de informatie staat al voor je i je kunt het zelf aanvullen. Voeg ook zeker e profielfoto toe, dan kun je elkaar makkelijke Geeft les aan: Specialisme(n): 21e eeuwse vaardigheden 10 2 10 1 E-learning 1G 1 Specialismen Testimonials: Je kunt je eigen specialismen invullen en aangeve in welke onderwerpen je zelf geïnteresseerd bent. Ook kun je aan een collega een specialisme toekennen als je zijn of haar profiel bezoekt. Als iemand jou een bepaald specialisme toekent, bepa je zelf of je dat wilt accepteren. click voor meer Geinteresseerd in: Analyse, Collega uitnodigen voor testimonial test@test-academie.nl E-mail: Ook kun je bij collega's specialismen 'liken'. Zo kun je zien in welke mate collega's een bepaald specialisme Telefoon: 06 - 58 71 36 18 Testimonial Je kunt collega's uitnodigen om een testimon jou te schrijven. Dat is een korte tekst over jo sterke punten. Je bepaalt daarna zelf of je de testimonial in jouw profiel wilt publiceren.

Helpdesk | E-mail: info@e-learningwizard.nl | Telefoon: 0596 - 85 54 51

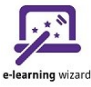

Figuur 3 Knop om je wachtwoord te wijzigen.

Figuur 4 Selecteren binnen categorieën.

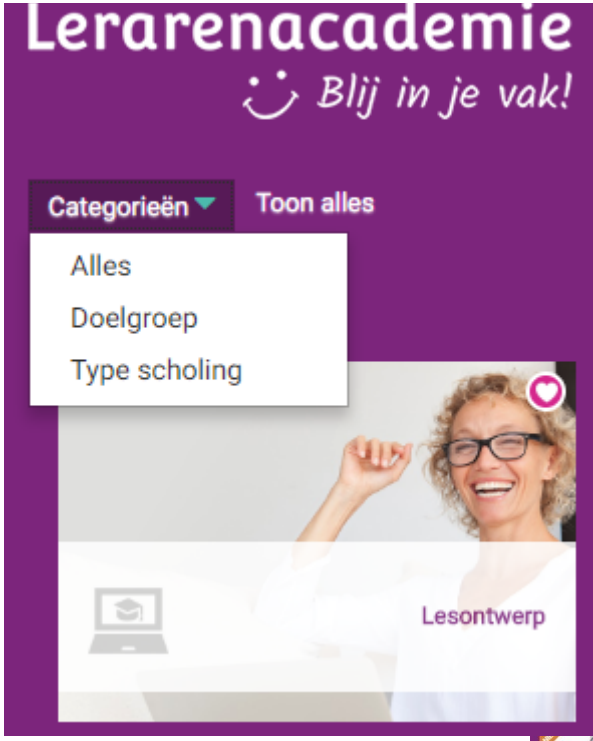

#### SCHOLING ZOEKEN

Op de **homepage** van de Lerarenacademie vind je een selectie van het scholingsaanbod. Via **Categorieën** kun je selecties maken en zo bijvoorbeeld alle scholing voor leerkrachten bekijken. Als je klikt op **Toon alles** zie je alle scholing die wordt aangeboden.

Via het **zoekscherm** kun je zoeken op de inhoud van de e-learningcursussen en in het aanbod van scholingsbijeenkomsten.

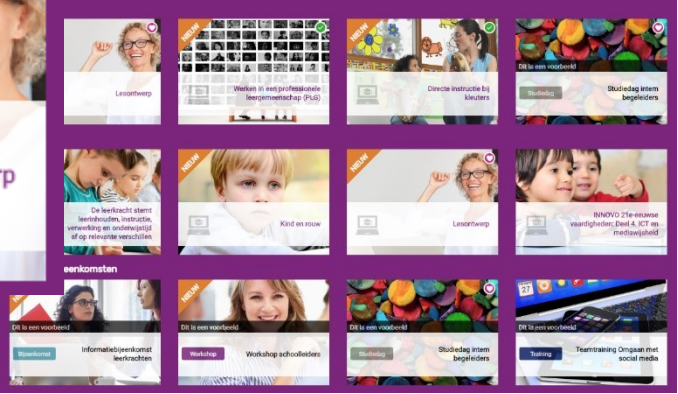

### JOUW LIJST

Op **Mijn lijst** zie je alle scholing die je **volgt**, waar je voor bent **aangemeld** en die op je **wensenlijst** staat.

Als je de informatie over een scholing bekijkt kun je met het **+ teken** scholing toevoegen aan je wensenlijst. Figuur 5 Scholing plaatsen op je Wensenlijst.

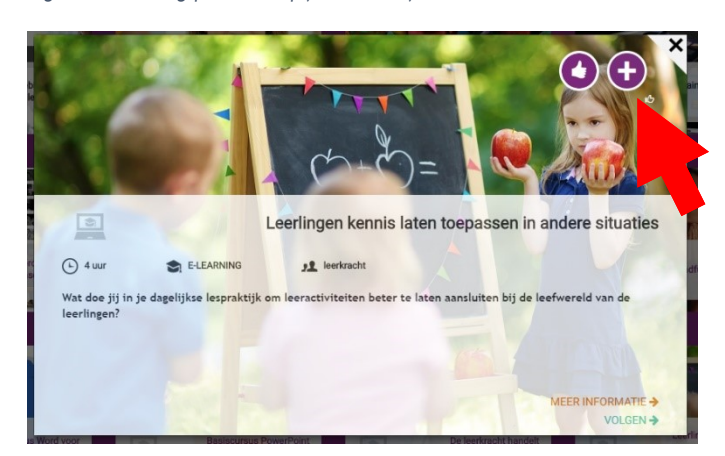

**E-learningcursussen** die je volgt verschijnen automatisch in **Mijn lijst**, zo vind je ze altijd eenvoudig weer terug

## E-LEARNINGCURSUSSEN VOLGEN

Met een abonnement kun je **onbeperkt alle e-learningcursussen volgen**. Wil je een cursus starten? Klik dan op **VOLGEN** en de cursus wordt geopend. Je kunt direct starten met de cursus.

Een e-learningcursus hoef je niet in een keer af te ronden, je kunt op elk gewenst moment de cursus vervolgen. Je vindt de cursus eenvoudig terug in **Mijn lijst**.

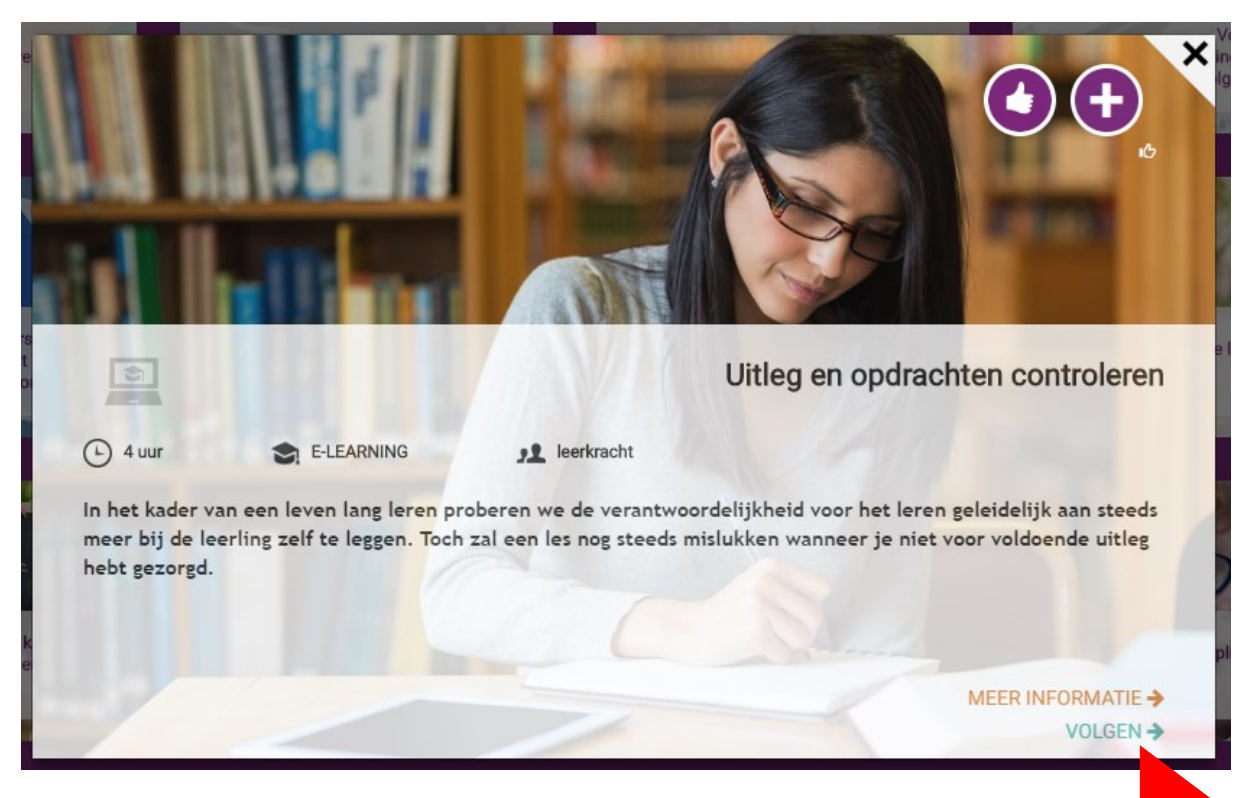

# DOSSIER

In **Mijn Dossier** staat een overzicht van alle scholing die je volgt of hebt afgerond.

Bij **Mijn scholing (**links) staan de elearningcursussen die je volgt en de scholingsbijeenkomsten waar je voor bent aangemeld.

Bij **Afgeronde scholing** (rechts) staat alle scholing die je hebt afgerond. Je kunt hier:

 BEKIJKEN: E-learningcursussen opnieuw bekijken en informatie van scholingsbijeenkomsten nalezen.

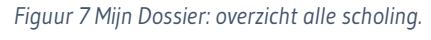

| erarenacademie<br>Blij in je vak!                                                                       | HOME ZO WERKT HET MUN DOSSIER                   | COLLEGA'S MANAGEMENT                                                                     | P                                    |
|----------------------------------------------------------------------------------------------------|-------------------------------------------------|------------------------------------------------------------------------------------------|--------------------------------------|
|                                                                                                    |                                                 |                                                                                          | Contact Mijn peckel Utiloggen        |
| Mijn scholing                                                                                           | sorteer op: \ominus titel 🛎 startdatum 🗇 status | Afgeronde scholing                                                                       |                                      |
| E-learning Worken in een professionele<br>leergemeenschap (PLG)<br>STATUS mee bezig<br>DATUM 01-08-2020 | OPENEN                                          | E-learning De mindset-theorie<br>van Carol Dweck<br>STATUS geslaagd<br>DATUM 2-10-2018   | BERUKEN<br>EVALUEREN<br>CERTIFICAAT  |
| E-learning Directe instructie bij<br>kleuters<br>STATUS mee bezig<br>DATUM 01-08-2020                   | OPENEN                                          | E-learning Alle leerlingen<br>betreikken in de les<br>STATUS afgerond<br>DATUM 22-1-2018 | BEXUKEN<br>EVALUEREN<br>CERTIFICAAT  |
|                                                                                                    |                                                 | E-learning Dyslexie<br>STATUS afgerond<br>DATUM 2-10-2018                                | BEXLIKEN<br>EVALUEREN<br>CERTIFICAAT |
|                                                                                                    |                                                 |                                                                                          |                                      |

- **EVALUEREN**: Het evaluatieformulier van een scholing invullen.
- CERTIFICAAT: Het certificaat van de scholing downloaden. Bij het succesvol afronden van een scholing ontvang je een certificaat, bij een onvoldoende resultaat een bewijs van deelname. Van scholing die wordt aangeboden door derden ontvang je vaak een certificaat van die organisaties zelf. Dan staat hier geen certificaat voor je klaar.

Helpdesk | E-mail: info@e-learningwizard.nl | Telefoon: 0596 - 85 54 51

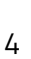

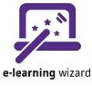

Figuur 6 E-learningcursussen volgen.

# JOUW PROFIEL

Jouw basisprofiel komt in de academie als je klikt op Mijn profiel/ja. Dit profiel kun je zelf verder aanvullen met je specialismen en interesses. Klik op het potloodje om je profiel aan te vullen.

In de Lerarenacademie kun je dus zien waar iemand werkt en wat zijn of haar sterke punten zijn. Je kunt contact met elkaar leggen om kennis en ervaringen uit te wisselen.

#### Figuur 8 Je profiel aanpassen.

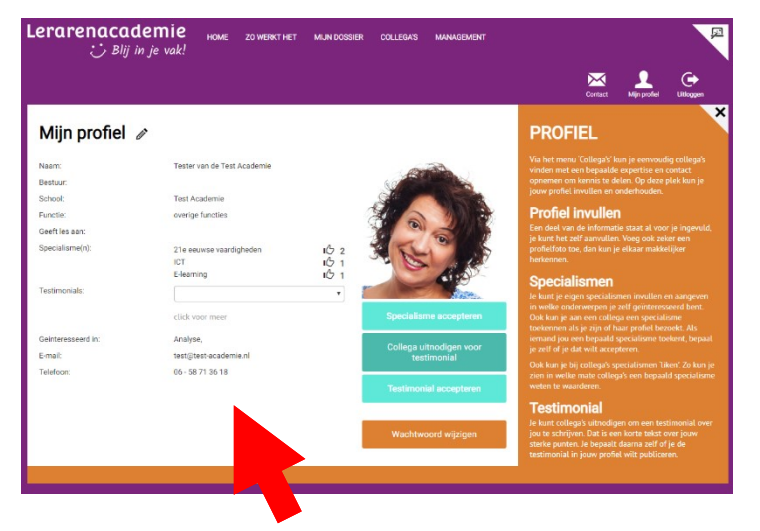

#### **S**PECIALISMEN

Je kunt aangeven wat jouw **specialismen** zijn, en collega's kunnen die waarderen met een 'like'. Als je het profiel van een collega bezoekt kun je ook zelf specialismen aan die collega toekennen. Je bepaalt zelf of je die wilt laten zien in je profiel met de knop **Specialisme accepteren**.

#### Testimonial

Je kunt collega's uitnodigen om een **testimonial** te schrijven. In een testimonial vertel je wat de sterke punten van iemand zijn. Je collega ontvangt een e-mail met jouw verzoek.

Als je de testimonial ontvangt, bepaal je zelf of je die wilt publiceren in jouw profiel (**Testimonial accepteren**). Figuur 9 Testimonial vragen aan collega.9

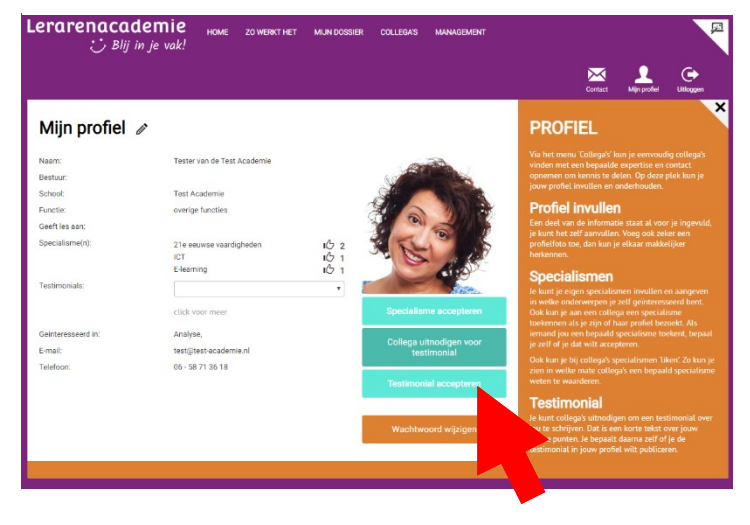

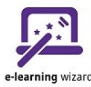

# COLLEGA'S ZOEKEN

Als je in het menu klikt op COLLEGA'S kun je zoeken naar collega's. Je kunt zoeken op naam, specialisme of school. Als je klikt op een profiel in de zoekresultaten, kun je het profiel van de gevonden collega bekijken.

Figuur 10 Collega's zoeken (voorbeeld uit de INNOVO Academie)

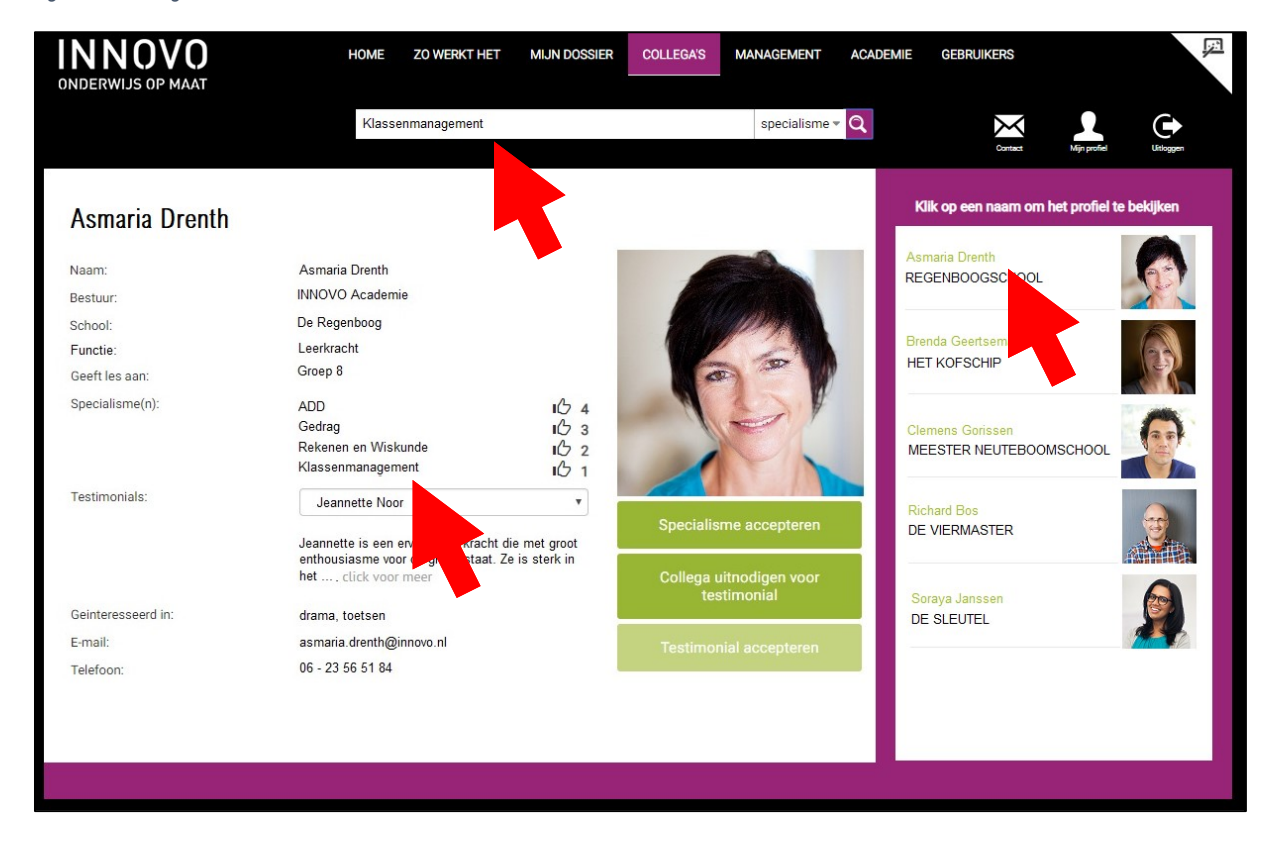

Helpdesk | E-mail: info@e-learningwizard.nl | Telefoon: 0596 – 85 54 51

# CHATTEN MET COLLEGA'S

Binnen de Lerarenacademie kun je chatten met collega's. Dit kan handig zijn als je bijvoorbeeld

samen een e-learningcursus of andere scholing volgt.

Je vindt het chat-venster rechts onderin je scherm.

In het profiel van elke collega staat ook altijd het emailadres vermeld. Dus je kunt elkaar ook een mail sturen en op die manier contact met elkaar leggen. Figuur 11 Chatten (voorbeeld uit de INNOVO Academie).

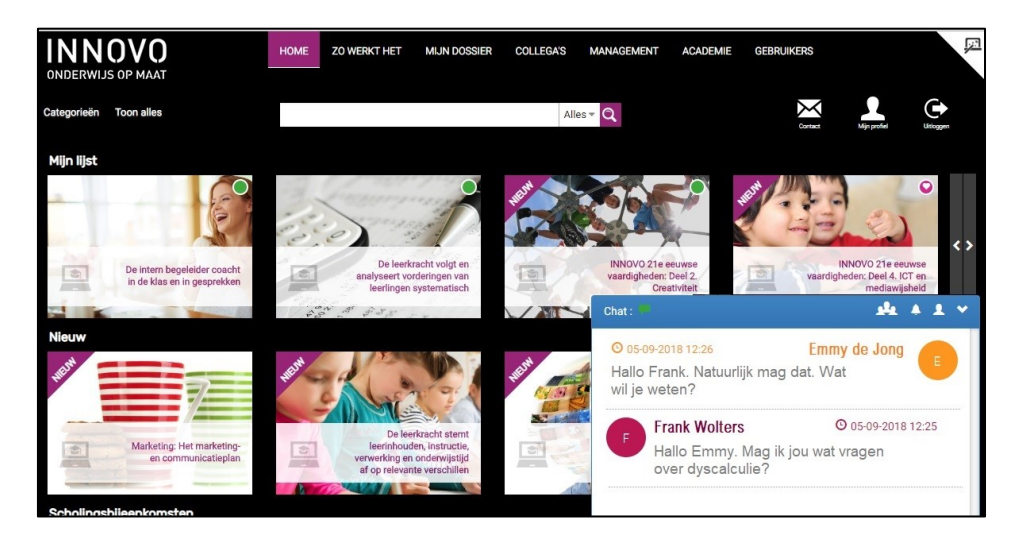

#### NOG VRAGEN?

Neem dan contact op met onze helpdesk.

#### E-mail: info@e-learningwizard.nl

Telefoon: 0596 - 85 54 51

Helpdesk | E-mail: info@e-learningwizard.nl | Telefoon: 0596 – 85 54 51

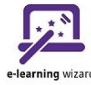